## Εμφάνιση 2 επιλογών κατά την προσπάθεια εισόσου με το Webex App

## Περιγραφή προβλήματος:

Προσπαθώ να συνδεθώ στην εφαρμογή Webex με τα στοιχεία που διαθέτω ως εκπαιδευτικός στο Πανελλήνιο Σχολικό Δίκτυο , και εμφανίζονται 2 επιλογές:

- Change email address and keep original account
- Delete your original account

| Your company has claimed your email triadgym5@sch.gr. Choose how to proceed. 0 |
|--------------------------------------------------------------------------------|
| Change email address and keep original account                                 |
| Delete your original account                                                   |
|                                                                                |

Για ποιο λόγο γίνεται αυτό; Τι πρέπει να κάνω;

## Απάντηση:

Το μήνυμα αυτό οφείλεται στο ότι δημιουργήσατε λογαριασμό στην υπηρεσία Webex αλλά όχι στην έκδοση για εκπαιδευτικούς που παρέχεται από το Υπουργείο για τους εκπαιδευτικούς.

Θα πρέπει να επιλέξετε την Διαγραφή του λογαριασμού (**Delete your original account**) και να προχωρήσετε εκ νέου σε εγγραφή μέσω της σελίδας <u>https://webex.sch.gr</u> όπως δείχνουν οι παρακάτω εικόνες.

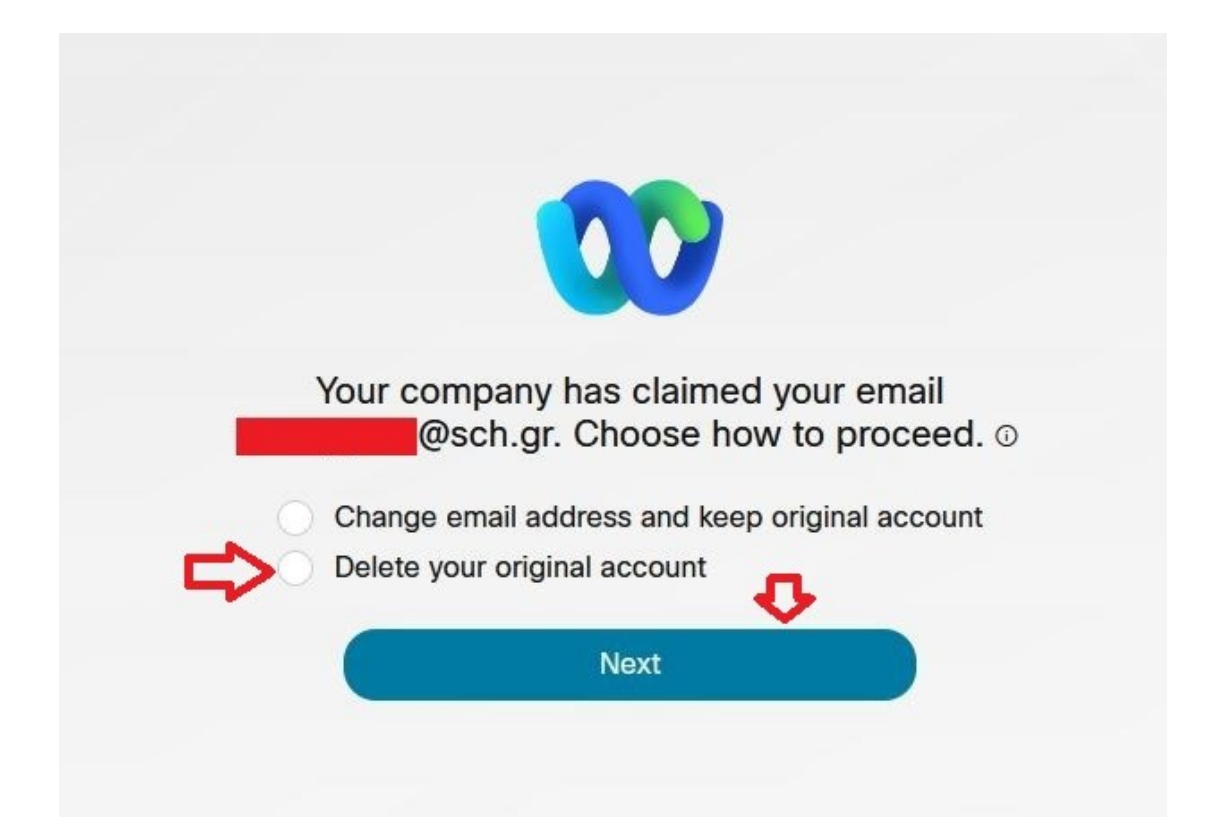

Στη συνέχεια ανοίξτε ένα φυλλομετρητή ιστού και συνδεθείτε στην υπηρεσία https://webex.sch.gr/ με τα στοιχεία του λογαριασμού που διαθέτετε στο Πανελλήνιο Σχολικό Δίκτυο (ΠΣΔ) , επιλέγοντας «Σύνδεση μόνο για Εκπαιδευτικούς».

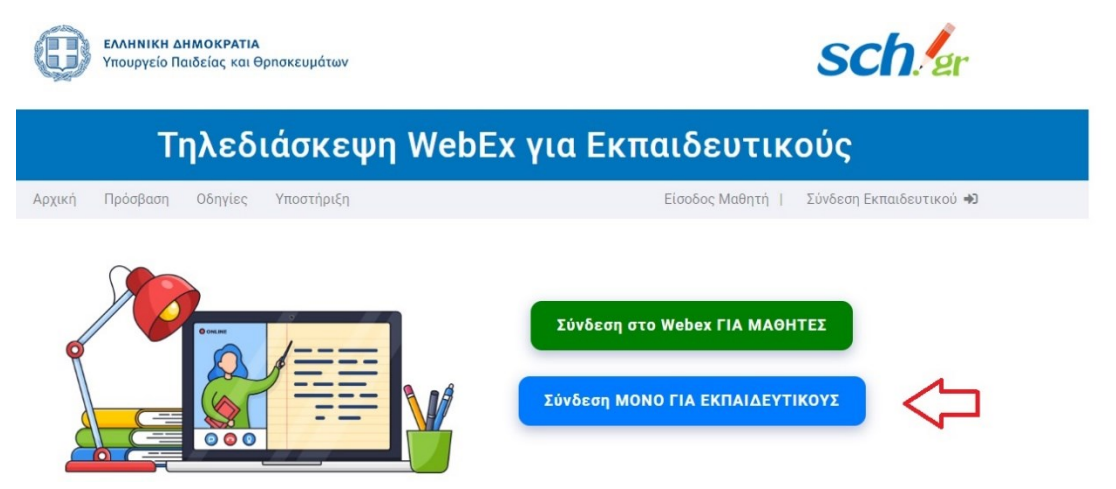

Αφού συνδεθείτε θα εμφανιστεί η ενημέρωση για την επεξεργασία προσωπικών δεδομένων

| Τηλεδιάσκεψη WebEx για Εκπαιδευτικούς              |                                                                                                    |                                                                                                    |                                                                                                    |                                                                                                    |
|----------------------------------------------------|----------------------------------------------------------------------------------------------------|----------------------------------------------------------------------------------------------------|----------------------------------------------------------------------------------------------------|----------------------------------------------------------------------------------------------------|
| Αρχική                                             | Πρόσβαση Οδι                                                                                                    | ηγίες Υποστήριξη                                                                                                    | Είσοδος Μαθητή Ι                                                                                                    | 🛔 🖬 🚛 Αποσύνδεση 🖬                                                                                  |
|                                                    | Σύνδεση εκ                                                                                                    | απαιδευτικού σε τηλεδιάσ                                                                                                    | κεψη WEBEX                                                                                                    |                                                                                                    |
|                                                    | Συνδεθήκατε ω                                                                                                    | ως ο χρήστης <b>Μάσιου Γ</b>                                                                                                    |                                                                                                    |                                                                                                    |
|                                                    | Στο επόμενο βι<br>δεξιά στην οθό                                                                                                    | ἐήμα θα μεταβείτε στο https://mi<br>όνη σας) και δώστε εκ νέου το er                                                                                                    | nedu-secondary.webex.com . Εκεί πατήστε τον σύνδεσμ<br>nail που έχετε στο ΠΣΔ: <b>toiodgym6@sch.gr</b> .                                                                                                    | o " <b>Sign in</b> " (πάνω                                                                          |
| Ενημέρωση για την επεξεργασία προσωπικών δεδομένων |                                                                                                    |                                                                                                    |                                                                                                    |                                                                                                    |
|                                                    | Κατά την πα<br>Webex, το Υ<br>α) μεταδά<br>κατά τη )<br>β) δεδομ<br>μεταδίδα<br>γ) το ονο<br>και τα δια<br>αυθεντικ<br>ΠΣΔ) των<br>Τα συγκεκρι<br>εκπαιδευτι<br>Ενημερωθεί<br>σας πατώντ | αροχή της σύγχρονης εξ αποστά<br>/ΠΑΙΘ επεξεργάζεται ως Υπεύθι<br>/εδομένα, δηλ. δεδομένα τεχνική<br>χρήση της πλατφόρμας,<br>μένα ήχου και εικόνας (εφόσον χι<br>ονται και δεν αποθηκεύονται,<br>οματεπώνυμο, τη βαθμίδα εκπαίδ<br>καποίσρα των εκπαιδευτικών μέ<br>νι εκπαιδευτικών.<br>ομμένα στοιχεία είναι απαραίτητα<br>κού σε αυτή.<br>είτε αναλυτικά για την επεξεργα | σεως εκπαίδευσης μέσω της ειδικά παραμετροποιημέν<br>υνος Επεξεργασίας, τα ακόλουθα απολύτως απαραίτητα<br>ις φύσης που είτε προέρχονται από τη συσκευή σας είτ<br>ρησιμοποιείτε το μικρόφωνο ή/και την κάμερά σας), τα<br>δευσης, τη διεύθυνση του υπηρεσιακού ηλεκτρονικού τ<br>οία χρησιμοποιούνται αποκλειστικά και μόνο για την<br>ισω της υπηρεσίας Κεντρικής Πιστοποίησης Χρηστών (<br>ι για τη δημιουργία της διαδικτυακής τάξης και την είσ<br>σία των προσωπικών σας δεδομένων και για τα σχετικι | ης πλατφόρμας<br>ι δεδομένα:<br>ε παράγονται<br>οποία απλώς<br>αχυδρομείου<br>«SSO») του<br>οδο του |

Πατήστε το μπλε κουμπί «Ενημερώθηκα, συνέχεια ως (όνομα χρήστη)».

Έπειτα θα εμφανιστούν οι όροι εγγραφής

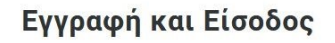

Ενημερώθηκα, συνέχεια ως t**eledgym5** 

Για να εγγραφείτε στην παραμετροποιημένη πλατφόρμα WebEx, πατήστε το κουμπί "Ενημερώθηκα, συνέχεια στην εγγραφή"

| Με την εγγραφή σας θα μεταφερθούν τα ακόλουθα στοιχεία στο Cisco WebEx       |                                                                                                    |  |  |
|------------------------------------------------------------------------------|----------------------------------------------------------------------------------------------------|--|--|
| Επώνυμο: τοίαση αυτ                                                          |                                                                                                    |  |  |
| Όνομα: gym-5                                                                 | Όνομα: gym-5                                                                                                    |  |  |
| Διεύθυνση Ηλεκτρονικού Τα                                                    | χυδρομείου: <b>minig, mil</b> @s <b>ch.gr</b>                                                                                                    |  |  |
| και με βάση την βαθμίδα εκπ                                                  | αίδευσης που υπηρετείτε θα μεταφερθείτε στην αντίστοιχη παραμετροποιημένη πλατφόρμα Webex.                                                                                                    |  |  |
| Ενημέρωση για τη                                                             | ι επεξεργασία προσωπικών δεδομένων                                                                                                    |  |  |
| Κατά την παροχή της σύγχρι<br>επεξεργάζεται ως Υπεύθυνι                      | ννης εξ αποστάσεως εκπαίδευσης μέσω της ειδικά παραμετροποιημένης πλατφόρμας Webex, το ΥΠΑΙΘ<br>ος Επεξεργασίας, τα ακόλουθα απολύτως απαραίτητα δεδομένα:                                                                                            |  |  |
| α) μεταδεδομένα, δηλ. δε<br>πλατφόρμας,                                      | δομένα τεχνικής φύσης που είτε προέρχονται από τη συσκευή σας είτε παράγονται κατά τη χρήση της                                                                                                    |  |  |
| <li>β) δεδομένα ήχου και εικ<br/>αποθηκεύονται,</li>                         | όνας (εφόσον χρησιμοποιείτε το μικρόφωνο ή/και την κάμερά σας), τα οποία απλώς μεταδίδονται και δεν                                                                                                    |  |  |
| γ) το ονοματεπώνυμο, τη<br>«ΠΣΔ» (τα οποία χρησιμο<br>Πιστοποίησης Χρηστών ( | βαθμίδα εκπαίδευσης, τη διεύθυνση του υπηρεσιακού ηλεκτρονικού ταχυδρομείου και τα διαπιστευτήρια στο<br>ποιούνται αποκλειστικά και μόνο για την αυθεντικοποίηση των εκπαιδευτικών μέσω της υπηρεσίας Κεντρικής<br>«SSO») του ΠΣΔ) των εκπαιδευτικών. |  |  |
| Τα συγκεκριμένα στοιχεία ε                                                   | ίναι απαραίτητα για τη δημιουργία της διαδικτυακής τάξης και την είσοδο του εκπαιδευτικού σε αυτή.<br>α την επεξεργασία των προσωπικών σας δεδοιέγων και για τα αχετικά δικοιώματά σας πατώντας ΕΑΟ                                                   |  |  |

Ενημερώθηκα, συνέχεια στην εγγραφή

Αφού πατήσετε το κουμπί «Ενημερώθηκα, συνέχεια στην εγγραφή» και εμφανιστεί το μήνυμα της επιτυχούς καταχώρησης των στοιχείων σας, πατήστε στο κουμπί «Μεταβείτε στην τηλεδιάσκεψη Webex".

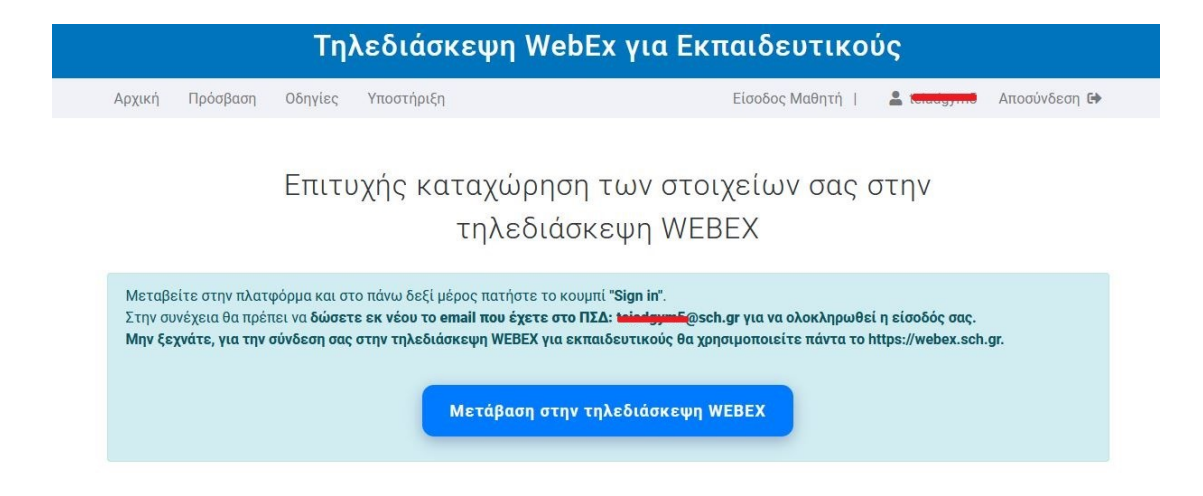

Στην νέα σελίδα που θα εμφανιστεί, πατήστε στο "sign in" και καταχωρήστε τη δ/νση του ηλεκτρονικού ταχυδρομείου που διαθέτετε ως εκπαιδευτικός στο ΠΣΔ και πατήστε το Sign In.

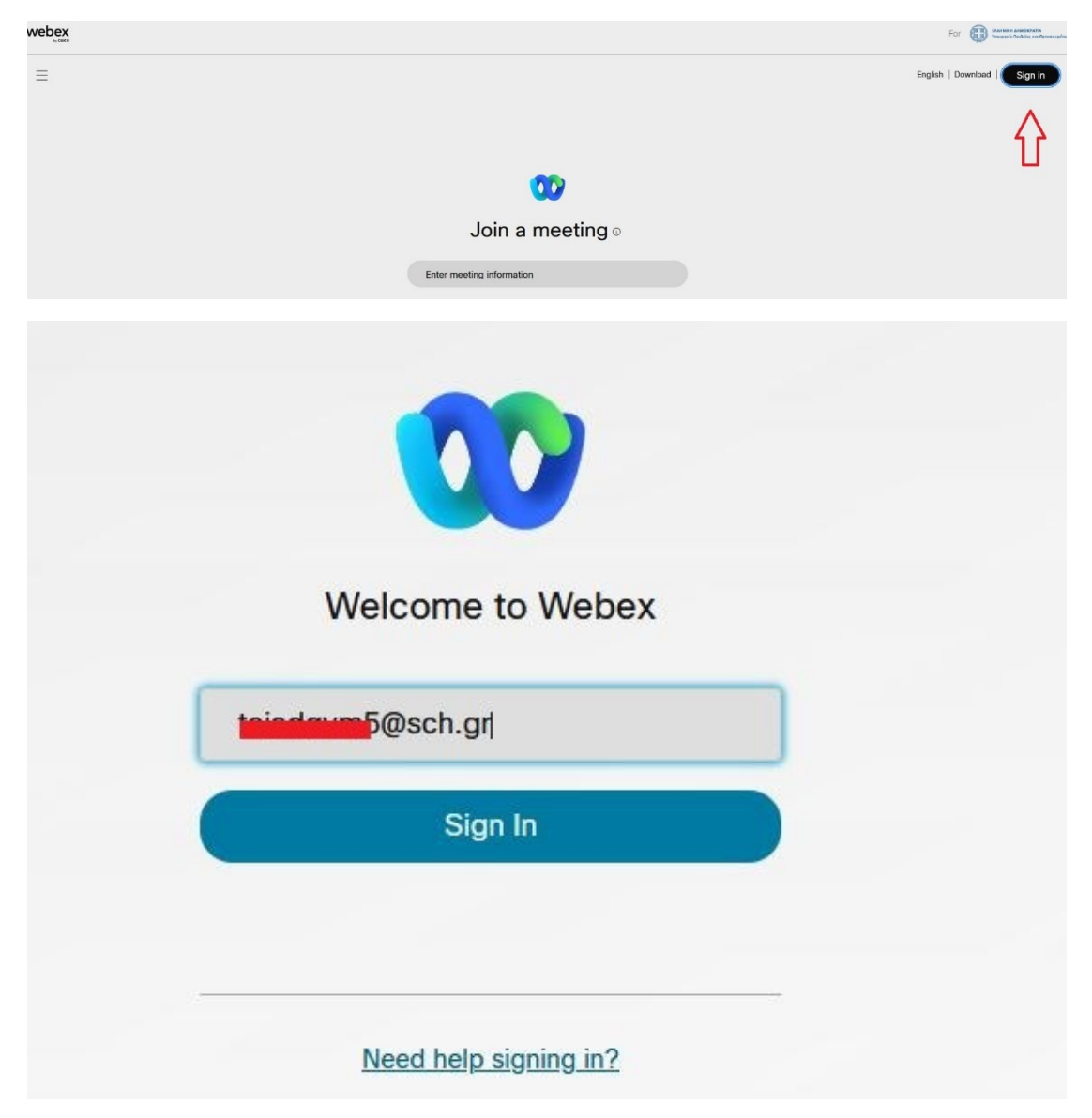

Μετά την επιβεβαίωση των στοιχείων σας, για να ξεκινήσετε μια τηλεδιάσκεψη πατήστε το πράσινο κουμπί **Start** που εμφανίζεται στο πάνω μέρος της σελίδας.

| Meetings (a) https://minedu-secondary.webex.com/meet/finiadgem5 ()                        | Start V Join Schedule |
|-------------------------------------------------------------------------------------------|-----------------------|
| Upcoming Completed                                                                        |                       |
| All meetings and webinars v (10/8/2024 - 10/14/2024 v) Show earlier meetings and webinars |                       |

Αν επιθυμείτε να χρησιμοποιήσετε το Webex App, αντί του φυλλομετρητή σας, κάντε είσοδο εκ νέου με το email του ΠΣΔ, αφού πρώτα έχετε κάνει Αποσύνδεση από το Webex App με τον τρέχων λογαριασμό που έχετε τυχόν συνδεθεί.

| <b>Join meeting</b><br>If you're the meeting host, sign in to start the meeting |
|---------------------------------------------------------------------------------|
| Join as a guest                                                                 |
| Sign in and join                                                                |
|                                                                                 |

| Sign in and join                                                                                  |  |
|---------------------------------------------------------------------------------------------------|--|
| teiadaym5@sch.gr ×                                                                                |  |
| By using Webex, you agree to the <u>Terms</u><br>of <u>Service</u> and <u>Privacy Statement</u> . |  |
| Next                                                                                              |  |
| Don't have an account? <u>Sign up</u>                                                             |  |

## Προσοχή

Ακολουθείτε τις οδηγίες χρήσης της υπηρεσίας Webex για Εκπαιδευτικούς, (<u>https://webex.sch.gr/docs.php</u>)

**Έχετε κάνει λάθος στην διαδικασία εγγραφής α<u>ν λάβετε μήνυμα από την cisco με 6-</u> ψήφιο κωδικό στο email του ΠΣΔ, (αντίστοιχο με τις παρακάτω εικόνες)για να τον καταχωρήσετε στην πλατφόρμα.** 

| Cisco Activate Your Webex Account                                        |                                                                                             | 10:07:34 πμ 18 KB                                                   |
|--------------------------------------------------------------------------|---------------------------------------------------------------------------------------------|---------------------------------------------------------------------|
| <sup> </sup>                                                             |                                                                                             | <ul> <li>Άνοημα σε νέο Παράθυρο</li> <li>Αλλές Επιλογές </li> </ul> |
| 6) Krijurvo (15 KB) 🛓 🚔                                                  |                                                                                             |                                                                     |
| 🧮 Επιλίζες για να εμφαιλίζονται πάντα οι εικόνες από αυτό τον αποστολία; |                                                                                             |                                                                     |
|                                                                          |                                                                                             |                                                                     |
|                                                                          | 00 webex                                                                                    |                                                                     |
|                                                                          |                                                                                             |                                                                     |
|                                                                          | You're almost there                                                                         |                                                                     |
|                                                                          |                                                                                             |                                                                     |
|                                                                          | To activate your new Cisco Webex account, copy and<br>paste this 6-digit confirmation code. |                                                                     |
|                                                                          | 1 4 0 7 1 7                                                                                 |                                                                     |
|                                                                          | 142717                                                                                      |                                                                     |
|                                                                          | Code: 142717<br>Code expires in 15 days.                                                    |                                                                     |
|                                                                          |                                                                                             |                                                                     |
|                                                                          |                                                                                             |                                                                     |
|                                                                          |                                                                                             |                                                                     |
|                                                                          |                                                                                             |                                                                     |
|                                                                          |                                                                                             |                                                                     |
|                                                                          |                                                                                             |                                                                     |
|                                                                          |                                                                                             |                                                                     |
|                                                                          |                                                                                             |                                                                     |
|                                                                          |                                                                                             |                                                                     |
|                                                                          | Create a password                                                                           |                                                                     |
|                                                                          |                                                                                             |                                                                     |
|                                                                          |                                                                                             |                                                                     |
|                                                                          |                                                                                             |                                                                     |
|                                                                          | Create                                                                                      |                                                                     |
|                                                                          |                                                                                             |                                                                     |
|                                                                          |                                                                                             |                                                                     |
|                                                                          |                                                                                             |                                                                     |
|                                                                          |                                                                                             |                                                                     |
|                                                                          |                                                                                             |                                                                     |
|                                                                          |                                                                                             |                                                                     |
|                                                                          |                                                                                             |                                                                     |
|                                                                          |                                                                                             |                                                                     |
|                                                                          |                                                                                             |                                                                     |
|                                                                          |                                                                                             |                                                                     |
|                                                                          |                                                                                             |                                                                     |
|                                                                          | webey                                                                                       |                                                                     |
|                                                                          | WEDEX by CISCO                                                                              |                                                                     |